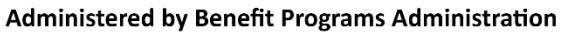

1200 Wilshire Blvd, 5th Floor · Los Angeles, CA 90017 Telephone: (844) 353-7839 · (213) 406-2370 Fax: (562) 463-5894 Email: IAFFMERP@bpabenefits.com

## Welcome to the IAFF MERP Member Portal for Retirees

The Member Portal enables Retirees to efficiently and securely manage their benefits, including the ability to:

Submit claims online

IAFF MFRP

MEDICAL E

- Check the status of submitted claims
- Verify and submit demographic change requests •
- Submit direct deposit change requests

## **GETTING STARTED**

## HOW TO CREATE AN ACCOUNT

#### Navigate to https://iaffmerpmember.rmt.bpabenefits.com/

## Step 1: Click Sign Up

### **Provide Your Information**

- Email Address Personal Email Address •
- Confirm Email
- Password
- Participant First and Las Name •
- **Confirm Password** •
- Social Security Number (SSN) •
- Date of Birth •
- Zip Code •

### **Step 2: Verify Your Email**

- After submitting your information, you'll receive a verification code by email.
- Enter the code in the Member Portal to complete your registration.

| ном | то | FILE        | Δ | NEW | CLAIM  |  |
|-----|----|-------------|---|-----|--------|--|
|     | 10 | <b>FILL</b> | Α |     | CLAIM. |  |

Important Reminder: Only individuals who meet the eligibility requirements for the IAFF Medical Expense Reimbursement Plan (MERP) may receive benefits. Before submitting a claim, please ensure the following: you have officially elected your IAFF MERP benefit, and you have contacted the Trust Office to confirm your election is properly set up.

#### Step 1: Start a New Claim

Click "New Claim" •

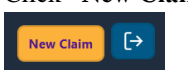

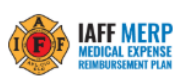

**Register New User** Please fill in your details to create an account

| Email Address                          |
|----------------------------------------|
| Confirm Email                          |
| Resend Confirmation                    |
| Password (6 char minimum)              |
| Confirm Password                       |
| Participant Name                       |
| Social Security# (format: 999-99-9999) |
| Birth Date (format: mm-dd-yyyy)        |
| Zip Code                               |
| Sign up                                |
| Already have an account? Sign in       |

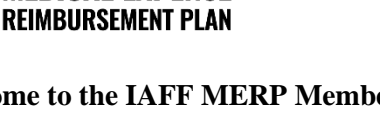

# Step 2: Fill Out the Online Claim Form

You'll be prompted to enter the following:

| Service Type:                  | Select from dropdown (e.g. Medical, Dental, Premium)                 |
|--------------------------------|----------------------------------------------------------------------|
| Service Provider               | Enter the provider or carrier name                                   |
| Patient or dependent Name:     | Select from dropdown (if your dependent is not listed - contact BPA) |
| Date of Service:               | When the service was provided                                        |
| Service Paid Date:             | When you paid for the service or premium                             |
| <b>Requested Claim Amount:</b> | Enter the requested claim amount                                     |

| laim File Upload                                                                    |                                                                                   | ← Back N                             |
|-------------------------------------------------------------------------------------|-----------------------------------------------------------------------------------|--------------------------------------|
| Fill out claim form<br>Provide a few details about your claim                       | File selection<br>Select a file for upload from your computer                     | Review<br>Finalize & Submit          |
| Individual account balance<br>\$26,176.43                                           | Accumulated benefit available () \$1,494.01                                       |                                      |
| Claim Form<br>Please submit one service type per claims submissic<br>Service type * | n with proof payment which includes the requested claim amo<br>Service Provider * | punt.<br>Patient or dependant name * |
|                                                                                     | Provider Name or Carrier Name                                                     | JOHN DOE                             |
| Date of service *                                                                   | Date of Payment *                                                                 | Requested Claim Amount *             |

# Step 3: Authorization & Disclosure

Check the required boxes to acknowledge:

- Authorization for Individual Account Balance
- Acknowledgment of Claim Disclosure

| Authorization & Disclosure notice<br>Individual Account Balance Authorization: If your total requested reimbur<br>the excess claimed amount from your Individual Account balance, if any, P<br>Account funds. Forms submitted without a selection will have the default a | rsement clair<br>lease indicat<br>applied allow | n exceeds your Accumulated Benefit Amount, the Trust Office will auton<br>e using the provided options to allow or restrict the use of any applicab<br>ing reimbursement. | natically pay<br>le Individual |  |
|----------------------------------------------------------------------------------------------------|-------------------------------------------------|----------------------------------------------------------------------------------------------------|--------------------------------|--|
| Yes - I authorize the use of available Individual Account funds                                                                                                    |                                                 | No - Do not issue from my Individual Account                                                                                                    |                                |  |
| Disclosure Notice: by continuing to submit your claim you acknowledge p                                                                                                    | ayments ma                                      | de in excess of benefit available will be paid in subsequent months.                                                                                                    |                                |  |
| Yes - I acknowledge and or certify that payments made in excess of benefit available will be paid in subsequent months.                                                                                                    |                                                 |                                                                                                    |                                |  |
|                                                                                                    |                                                 |                                                                                                    |                                |  |

Click "Next"

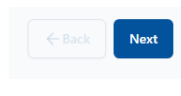

## **Step 4: Upload Supporting Documents**

- **EOB** (Explanation of Benefits)
- Pension Statement showing premium deduction
- Bank Statement, Receipt, or Invoice showing payment
- Medicare Statement showing payment

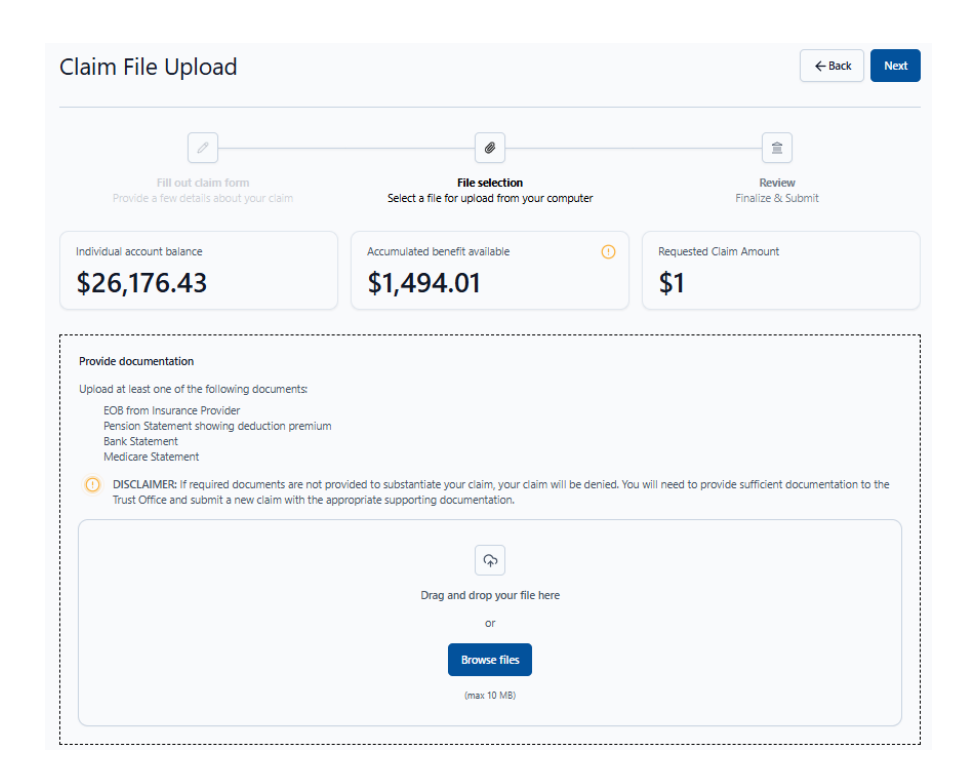

# **Step 5: Review Your Claim**

Confirm all your information and uploaded files are correct

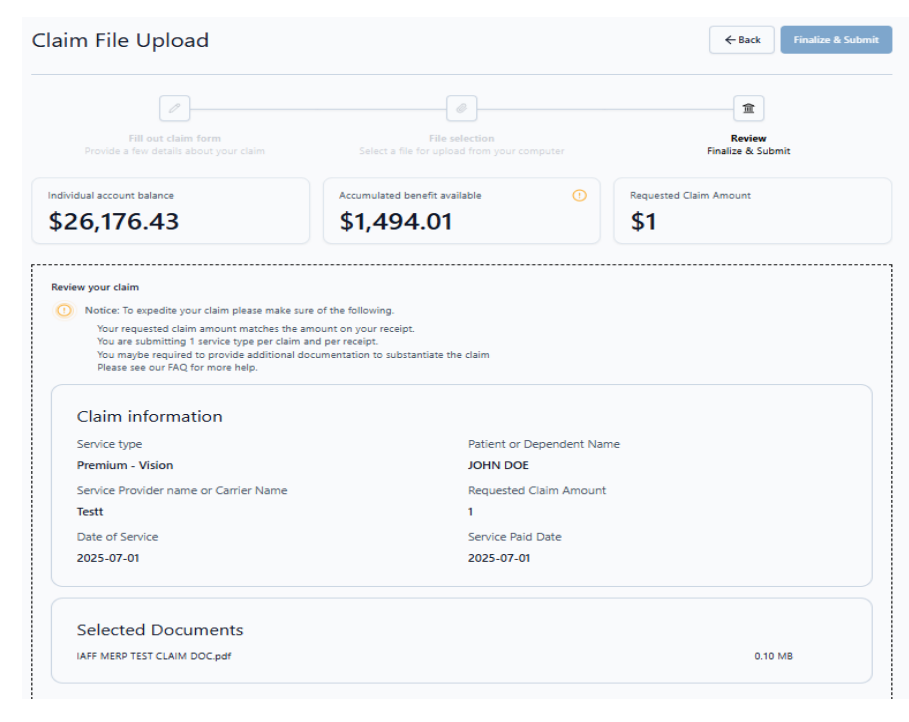

## **Step 6. Certification and Agreements of Beneficiary**

Select the check box acknowledging the claim certification

| Anterior and Agreements of beneficially                                                                                                    |                                                                                                   |
|----------------------------------------------------------------------------------------------------|---------------------------------------------------------------------------------------------------|
| I confirm that I have read and acceot the following Agreements:                                                                                                    |                                                                                                   |
| I certify that the claim(s) were incurred for services and/or premiums on behalf of me or my eligible Beneficiaries. These expenses have not been re<br>seek reimbursements from any other source.                                                                                                    | eimbursed, and I will n                                                                           |
| If I request and receive reimbursement from the Trust for an expense that does not qualify for reimbursement under this Plan, or that does not ha<br>documentation, I understand that the Trust may pursue recoupment of overpaid benefits or penalties for failure to withhold taxes, including offset                                                                                                    | /e sufficient<br>ting future benefits.                                                            |
| I understand that the benefits paid to me by the Trust cannot exceed the actual premiums and/or medical expenses paid by eligible Beneficiaries.                                                                                                    |                                                                                                   |
| I understand that I am responsible for all premium payments to the insurance carrier(s) and that the Trust will reimburse me - not the insurance ca                                                                                                    | rrier.                                                                                            |
| I understand that I must submit proof of payment of each insurance premium prior to receiving reimbursement of the premium.                                                                                                    |                                                                                                   |
| I understand that at least annually I will be required to furnish a new Claim submission and new third-party documentation of my insurance cover<br>payment of premiums. I agree to notify the Trust within 30 days of termination or reduction of any of the claimed insurance premiums. If I fail to d<br>to reimburse the Trust for any overpayments to me, as well as to pay the Trust for penalties and interest.                                                                                                    | age and proof of<br>o so, I will be obligate                                                      |
| I understand that these benefit payments are not taxable, and thus, reimbursed expenses and premiums are not allowed as deductions when filing<br>tax return. I understand that the Plan cannot reimburse, on a tax-free basis, insurance premiums that are paid with pre-tax income and that I must<br>benefit payment for reimbursement of premiums paid with pre-tax income. I understand that the amount requested as a taxable benefit payment<br>to me, and that I am responsible for any income tax penalties incurred related to improper deduction on my individual income tax return of medic<br>reimbursed pursuant to this claim.                          | y my individual income<br>request a taxable<br>will be taxable income<br>al expenses or premiu    |
| I affirm that I am not currently employed by any Trust Participating Employer (including part-time or contract work) and was not employed by a pa<br>when the attached expenses were incurred. I affirm that I do not intend to start employment with a participating employer within the next year, an<br>will inform the Trust Office prior to my first day of work. I acknowledge that this Plan is a retiree-only plan, and therefore, a Beneficiary cannot rece<br>employed by a Participating Employer. I understand the Trust could be subject to penalties under federal law, if benefits are paid during employem<br>seek to recover those penalties from me. | rticipating employer<br>d if I do return to work<br>vive benefits while<br>ent, and the Trust may |
| i understand that the Plan may pursue legal and equitable remedies against me for any false, fraudulent, or misleading information provided on th<br>indemnify and reimburse the Trust on demand for overpayment of benefits, and any liabilities or damages incurred, as a result of a fraudulent clair                                                                                                    | nis Claim Form. I agree<br>m payment.                                                             |
| I certify under penalty of perjury that I have read and understood the above-mentioned items of this Claim submission, and all information on this<br>and correct, to the best of my knowledge.                                                                                                    | Form is true, accurate                                                                            |

## **Step 7: Finalize and Submit**

Click "Finalize & Submit" to complete your claim

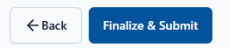

## **Step 8: Confirmation**

Success!

Your claim has been successfully uploaded.

<u>Go to claims</u>

Submit another claim

# ANNUAL PREMIUM SUBSTANTIATION FOR MONTHLY PREMIUM REIMBURSEMENT

#### **Monthly Claim Submission Requirement**

To ensure your claim is processed (adjudicated), you must:

#### Submit a Monthly Online Claim

- Log in to the Member Portal each month.
- Complete and submit the online claim form.

#### **Include Proof of Monthly Payment**

• Upload documentation showing that the monthly payment was made (e.g., receipt, bank statement, invoice).

This step is required every month to keep your claim active and eligible for review and payment.

# HOW TO CHECK THE CLAIM STATUS

On the Member Portal Dashboard, go to the Claims tab located at the center of the page.

• Note: Claims submitted after July 1, 2025, will be displayed with their corresponding status codes, as shown below. Your carry over balance will include any claim amounts submitted, but not paid, by the previous administrator as of June 2025.

| NEDICAL EX<br>FEIN BURSENE                          | ERP<br>Dense<br>Steplan                                                                 |                                                                                    | Personal Informat                                                                             | tion Accour                                                                       | nts Cla                                                      | ims Benefi                                                                 | its Calculator                                                                             |                                                                                                    | New Clai                                                                             | im (                                         |
|-----------------------------------------------------|-----------------------------------------------------------------------------------------|------------------------------------------------------------------------------------|-----------------------------------------------------------------------------------------------|-----------------------------------------------------------------------------------|--------------------------------------------------------------|----------------------------------------------------------------------------|--------------------------------------------------------------------------------------------|----------------------------------------------------------------------------------------------------|--------------------------------------------------------------------------------------|----------------------------------------------|
| ase note that<br>ified by BPA, i<br>itact BPA at (I | the IAFF MERP's adm<br>the new IAFF MERP A<br>844) 353-7839 or <u>iaffr</u>             | inistration services ar<br>dministrator, and may<br>nerp@bpabenefits.co            | e being transferred from<br>be subject to revision<br>m                                       | m Vimly to Benefit A<br>upon completion o                                         | Programs Adi<br>f the verificat                              | ninistration (BPA).<br>ion process. If you                                 | The ourrent data, incl<br>u have any questions o                                           | uding account balances, in<br>or concerns regarding the                                             | n the Member's Port<br>information shown,                                            | al is being<br>please                        |
| NOTE:<br>your na<br>the eve<br>month                | For employees wh<br>ame (this is a back<br>ant that you separa<br>ly benefit level is c | o are contributing<br>ground bookkeepi<br>ite from employme<br>alculated by a form | to the pooled accord<br>ng account), and the<br>ant without attaining<br>nula using only your | unt monthly ben<br>e 'account baland<br>g eligibility for th<br>r contributions w | efit after re<br>ce' includes<br>e lifetime n<br>ithout thes | tirement, the 'a<br>investment ret<br>nonthly benefit.<br>e allocations an | ccount balance' shi<br>urn allocations and<br>. If you become elig<br>d debits. If you hav | own on this page is no<br>operating expense de<br>jible for lifetime mont<br>e questions, please co | t an actual accou<br>ebits that are trac<br>hly benefit payme<br>intact the Trust Of | nt held ir<br>ked in<br>ents, your<br>ffice. |
| Individual<br>\$26,                                 | account balance<br>, <b>176.43</b>                                                      |                                                                                    | Accur<br><b>\$1</b>                                                                           | ,494.0                                                                            | available<br><b>1</b>                                        |                                                                            | Carry                                                                                      | Over Balance                                                                                        |                                                                                      |                                              |
| I claims (                                          | 3 Claims                                                                                |                                                                                    |                                                                                               |                                                                                   |                                                              |                                                                            |                                                                                            |                                                                                                    | Crea                                                                                 | te claim                                     |
| Patient<br>Name                                     | Service<br>Provider                                                                     | Date Of<br>Birth                                                                   | Claimed<br>Amount                                                                             | Date                                                                              | Miles                                                        | Received<br>Date                                                           | Service Type                                                                               | Service Date                                                                                        | Status                                                                               | Files                                        |
| JOHN<br>DOE                                         | Atena                                                                                   | 1967-04-<br>02                                                                     | \$15                                                                                          | 2025-06-<br>30                                                                    |                                                              | 2025-07-<br>01                                                             | Medical<br>Expenses                                                                        | 2025-06-<br>30                                                                                      | Submitted                                                                            | Ł                                            |
| JOHN                                                | Copay<br>TEST                                                                           | 1967-04-<br>02                                                                     | \$100                                                                                         | 2025-06-<br>01                                                                    |                                                              | 2025-07-<br>01                                                             | Medical<br>Expenses                                                                        | 2025-06-<br>01                                                                                      | Submitted                                                                            | ₹                                            |
| DOE                                                 |                                                                                         |                                                                                    |                                                                                               |                                                                                   |                                                              |                                                                            |                                                                                            |                                                                                                    |                                                                                      |                                              |

| Status         | Meaning                                                                                                    |
|----------------|----------------------------------------------------------------------------------------------------|
| Submitted      | Your claim has been successfully submitted through the Member Portal.                                                                           |
| Processing     | The claim is currently under review by the claims adjudication team.                                                                            |
| Denied         | The claim was reviewed and determined it is an ineligible expense per IRS rules, or more information is required to fully adjudicate the claim. |
| Approved       | The claim is an eligible expense per IRS rules.                                                                                                 |
| Carried Over   | Amount of claim that will be reimbursed in subsequent months.                                                                                   |
| Paid           | The claim was fully paid and issued on the 25th of the month.                                                                                   |
| Partially Paid | Part of the claim was approved and paid on the 25th of the month. Additional monies will be reimbursed in subsequent months.                    |

## MY CLAIM WAS DENIED. WHAT ARE MY NEXT STEPS?

You will receive a letter in the mail explaining:

- The **reason** for the denial.
- Any missing or incorrect information.
- Steps you may take to appeal or resubmit

## If More Information Is Required

If the denial was due to missing or incomplete information, you can:

- Gather the required documents or details.
- Submit a new claim online through the Member Portal, including the additional information.

## **CLAIM PAYMENTS**

We encourage all participants to enroll in direct deposit to receive reimbursements more quickly. For the July 25, 2025 claim reimbursement, your banking information was securely transferred by the prior administrator to BPA.

A link to the **direct deposit form** will be posted to the website.

### When completing the form, be sure to have the following ready:

- Your bank account number
- Your routing number
- Proof of banking information, such as:
  - o A voided check, or
  - A bank letter on official letterhead showing your name, routing number, and account number

This ensures your account is verified and your reimbursements are processed without delay.

## **CONTACTING THE TRUST OFFICE**

### Please contact the Trust Office with any questions about the IAFF MERP Member Portal.

Administered by Benefits Programs Administration (BPA) 1200 Wilshire Blvd, 5th Floor Los Angeles, CA 90017 Telephone: (844) 353-7839 Email: IAFFMERP@bpabenefits.com